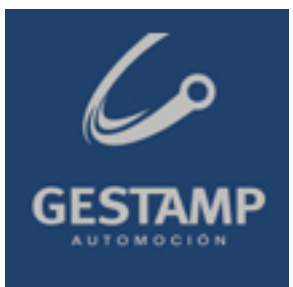

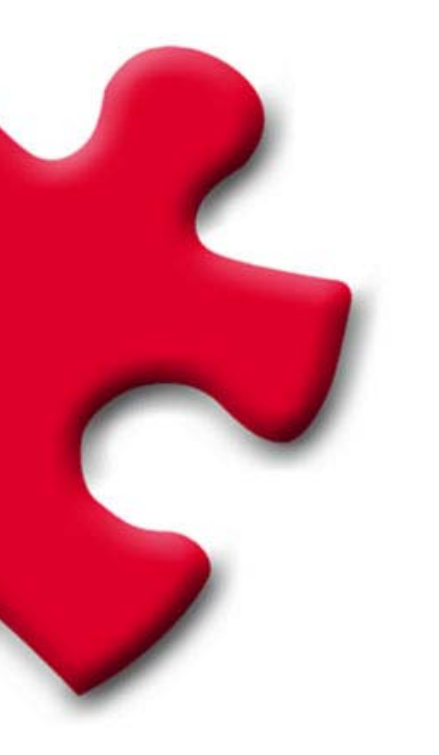

GESTAMP AUTOMOCION Purchasing Portal Supplier's technical requirements FULLSTEP PORTAL VS. 3.0.

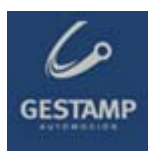

# **Table of Contents**

| 1 | Intro | duction                                        | 3  |
|---|-------|------------------------------------------------|----|
| 2 | Requ  | irements                                       | 3  |
|   | 2.1   | Internet connection                            | 3  |
|   | 2.2   | E-mail account                                 | 3  |
|   | 2.3   | Internet Explorer                              | 3  |
|   |       | 2.3.1 Version of Internet Explorer             | 3  |
| 3 | Troul | 5                                              |    |
|   | 3.1   | Google toolbar                                 | 5  |
|   | 3.2   | Yahoo toolbar                                  | 6  |
|   | 3.3   | Compatibility with Windows XP – Service Pack 2 | 7  |
|   | 3.4   | Internet privacy setting                       | 10 |
|   | 3.5   | Error downloading specifications in the portal | 12 |
|   | 3.6   | Antivirus blocking                             | 13 |
|   |       |                                                |    |

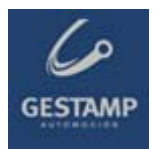

# 1 Introduction

The following document indicates the minimum technological requirements approved suppliers must have to access and use properly the functions available in the Gestamp Automocion's private supplier area.

# 2 Requirements

Suppliers approved by Gestamp Automoción must meet certain technical requirements to ensure their offers are received properly.

## 2.1 Internet connection

The supplier must have a computer with an **Internet connection** as access to the private area must be by web page, through which offers can be sent during the period determined by Gestamp Automoción, as well as providing other functions.

## 2.2 E-mail account

The supplier must have an e-mail account through which it will receive various communications from Gestamp Automoción.

#### 2.3 Internet Explorer

The supplier must have installed on its computer **Internet Explorer 6** or higher.

#### 2.3.1 Version of Internet Explorer

To check the **version of Internet Explorer** the user will have to open the browser, go into the "**Help**" menu and select "**About Internet Explorer**". Once this option has been selected, a window opens in which the version of the browser appears.

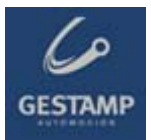

| File | Edit          | View | Favorites | Tools | Help                             |                                                                               |     |
|------|---------------|------|-----------|-------|----------------------------------|-------------------------------------------------------------------------------|-----|
| G    | Back<br>ess 餐 | - E  | ) - 💌     | 2     | Cor<br>Tip<br>For<br>Onli<br>Sen | itents and Index<br>of the Day<br>Netscape Users<br>ine Support<br>d Feedback | ies |
|      |               |      |           |       | Abo                              | out Internet Explorer                                                         |     |

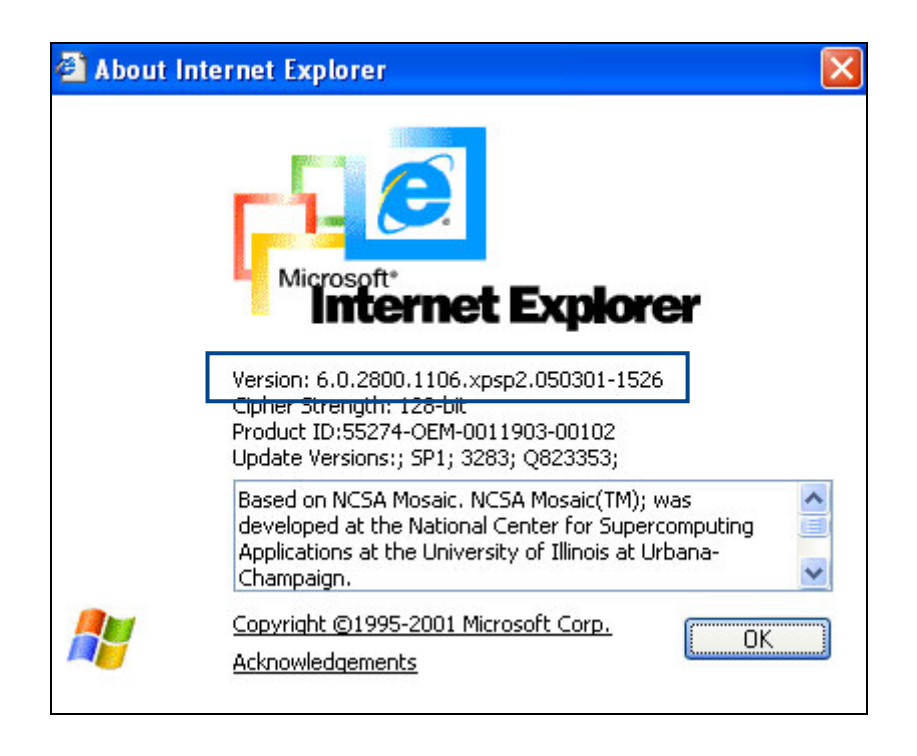

If the version of Internet Explorer is too old an updated version from the following address should be downloaded and installed:

http://www.microsoft.com/windows/ie/downloads/ie6/default.asp

Once inside this page, click on "**Download Center**". You will be redirected to a new page from which you can go ahead with downloading and installing the new version of the browser.

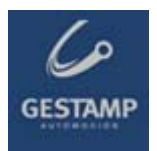

# 3 Troubleshooting: Pop-ups blocker

#### 3.1 Google toolbar

If you have installed the Google toolbar, probably the popup blocker is enabled. You can easily check it at the toolbar, where the number of blocked elements is shown.

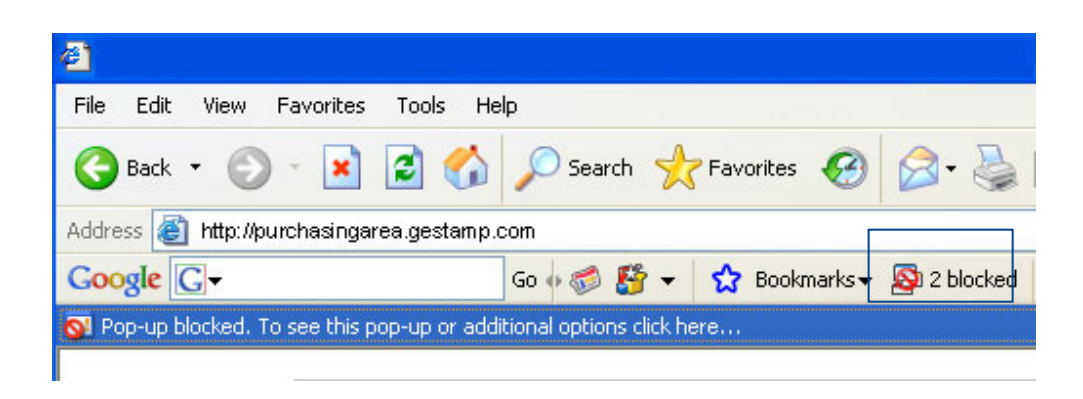

In order to disable the Popup Blocker for the purchasing portal, visit the site and press the Popup Blocker button. The button text will change to read "**Pop-ups okay**" indicating that the Popup Blocker is disabled on the site in question.

| <b>@</b> ] |        |        |            |           |        |          |         |         |                    |          |        |
|------------|--------|--------|------------|-----------|--------|----------|---------|---------|--------------------|----------|--------|
| File Ed    | dit Vi | ew     | Favorites  | Tools     | Help   | 1        |         |         |                    |          |        |
| G Ba       | :k ▼   | Θ      | - 🗙        | 2 🤇       |        | 🔎 Search | Ser Fav | /orites | 0                  | Ø• §     |        |
| Address    | 🙆 hti  | tp://p | urchasinga | rea.gesta | am p.o | om       |         |         |                    |          |        |
| Google     | G      | рор и  | IP.        |           | 0      | Go o 泛 👫 | i - 🟠   | Bookm   | narks <del>v</del> | 🚽 Pop-up | s okay |

Finally, if you'd like to disable the Popup Blocker completely, please follow the instructions below:

- 1. Click the "Settings" button on your Toolbar and choose "Options."
- 2. Select the "More" tab.
- 3. Un-check the box next to "Popup Blocker."
- 4. Click "Apply" and then "OK."

© FULLSTEP NETWORKS 2007 MAN\_203\_technical requirements\_3\_0\_GESTAMP.doc

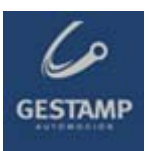

|      | Marco Marco                                |
|------|--------------------------------------------|
| atur | res Buttons More                           |
| Co   | nfigure more buttons and options           |
|      |                                            |
| 1    | Beyond the Search Box                      |
|      | Use Google as my default search engine     |
|      | S Enable Browse by Name In the address bar |
|      | - Dep up Placker                           |
| -P   | Pop-up blocker                             |
|      |                                            |
|      |                                            |
|      | more info                                  |
|      | Even more huttons                          |
|      | PageRank and Page Info                     |
|      |                                            |
|      | Next & Previous                            |
|      | Voting                                     |
|      | Find on Page                               |
|      | 🗹 🌽 Highlight                              |
|      | 🗹 🔍 Word Find                              |
|      | 🐅 Button text labels                       |
|      | 🔿 All text                                 |
|      | Selective text only                        |
|      | 🔘 No text                                  |
| 1    | 🐅 Help Google improve the Toolbar          |
|      | Send use statistics to Google              |
| -    |                                            |
|      |                                            |
|      | Restore Defaults                           |
|      |                                            |

## 3.2 Yahoo toolbar

If the Yahoo toolbar has been installed, it is possible that the popup blocking option has been activated.

To be able to access the Portal's pop-ups, simply click on the icon shown in the following screen shot.

| 🛓 Yahoo! España - Microsoft Internet Explorer 📃 🛃 🔀                                         |                                                                                                    |         |  |  |  |  |  |  |  |  |
|---------------------------------------------------------------------------------------------|----------------------------------------------------------------------------------------------------|---------|--|--|--|--|--|--|--|--|
| File Edit View Favorites Tools Help  🧤                                                      |                                                                                                    |         |  |  |  |  |  |  |  |  |
| 🕞 Back 🔹 🕥 - 💌 😰 🏠 🔎 Search 🤺 Favorites 🤣 😥 - چ 🔟 - 🛄 🎇                                     |                                                                                                    |         |  |  |  |  |  |  |  |  |
| Address 🚳 http://es.yahoo.com/                                                              | 🔽 🔁 Go                                                                                                   | Links » |  |  |  |  |  |  |  |  |
| Y! - @-                                                                                     | 🕐 🚽 Busca 🔹 🖉 🖬 😴 🔂 🔹 🎒 🔹 🖓 Guardar en My Web 🔹 Entrar 📼 🖂 Correo Yahoo! 🔹 🥝 Mi Yahoo! 🚳 Y! Respuestas 👻 | **      |  |  |  |  |  |  |  |  |
| 🖅 Yahoo! España 🛛 🛉 Agregar pes                                                             | iña                                                                                                    | ×       |  |  |  |  |  |  |  |  |
| Descargar la Barra de Yahoo! Haz de Yaho                                                    | o <b>! tu página de inicio</b> Encuesta: participa y podrás ganar unos magníficos auricular              | s 🔺     |  |  |  |  |  |  |  |  |
| Web         Imágenes         Vídeos         Noticias         Pág. Amarillas         Compras |                                                                                                    |         |  |  |  |  |  |  |  |  |
|                                                                                             |                                                                                                    |         |  |  |  |  |  |  |  |  |
| <b>L</b> ESPAÑA                                                                             | Búsquedas: Web                                                                                           |         |  |  |  |  |  |  |  |  |
| LAHOO!<br>España                                                                            | Búsquedas: Web<br>Vahoo! Respuestas: Pregunta   Responde © en la Web C en español                        |         |  |  |  |  |  |  |  |  |

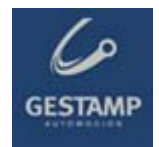

A drop down menu appears in which you should uncheck the **Activate popup blocking** option.

| 🛿 Yahoo! España - Microsoft Internet Explorer 📃 🖪 🗴     |                      |                                                                   |                                                     |          |  |  |  |  |  |
|---------------------------------------------------------|----------------------|-------------------------------------------------------------------|-----------------------------------------------------|----------|--|--|--|--|--|
| File Edit View Favorites Tools Help                     |                      |                                                                   |                                                     | <b></b>  |  |  |  |  |  |
| 🚱 Back 🔹 🔊 🖌 📓 🐔 🔎 Search 🤺 Favorites 🤣 😥 = 🦕 💹 📼 - 🛄 🏭 |                      |                                                                   |                                                     |          |  |  |  |  |  |
| Address 🗿 http://es.yahoo.com/                          |                      |                                                                   |                                                     |          |  |  |  |  |  |
| 🍸 + 🖉 +                                                 |                      |                                                                   |                                                     |          |  |  |  |  |  |
| 🖅 Yahoo! España 🔰 🕂 Agregar pesta                       | iña                  | ✓ Activar el bloqueador de pop-ups                                |                                                     | ×        |  |  |  |  |  |
| Descargar la Barra de Yahoo!   Haz de Yahoo             | )! tu página de inic | <ul> <li>Reproducir sonido cuando se bioquea un pop-up</li> </ul> | articipa y podrás ganar unos magníficos auriculares | <b>_</b> |  |  |  |  |  |
| JAHOO!                                                  |                      | Siempre permitir pop-ups de…<br>Total de pop-ups bloqueados: 0    | arillas   Compras                                   |          |  |  |  |  |  |
| España                                                  | Búsquedas:           | ¿Por qué aún veo pop-ups?                                         | Web                                                 |          |  |  |  |  |  |
| Mi Yahash Mi sarras                                     |                      | Probar el bloqueador de pop-ups<br>Más ayuda                      | ⊙ en la Web ⊂ en español                            |          |  |  |  |  |  |

### 3.3 Compatibility with Windows XP – Service Pack 2

Certain problems with pop-ups and files downloading may arise by using Windows XP – Service Pack 2. Please follow the following instructions to solve these problems:

1- From Internet Explorer, go to **Tools** → Internet Options → Privacy.

The "Block pop-ups" option must remain un-checked.

This will not affect the security set-up for each site (Internet, intranet, trust sites)

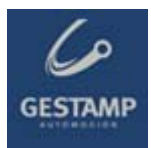

|         |                                             |                                                                               | 1                                                  |                                                                         |                                     |                       |
|---------|---------------------------------------------|-------------------------------------------------------------------------------|----------------------------------------------------|-------------------------------------------------------------------------|-------------------------------------|-----------------------|
| General | Security                                    | Privacy                                                                       | Content                                            | Connections                                                             | Programs                            | Advanced              |
| Settin  | Igs<br>Move t<br>D zone.                    | he slider to                                                                  | select a                                           | privacy setting I                                                       | for the Interr                      | net                   |
| - [     | _ Me                                        | <b>dium</b><br>acks third-p                                                   | artu cook                                          | ies that do not                                                         | have a com                          | nact                  |
| -       | - priv<br>- Blo<br>- info<br>- R∉<br>_ info | acy policy<br>ocks third-p<br>rmation with<br>estricts first-<br>rmation with | arty cook<br>nout your<br>party coo<br>nout implic | ies that use per<br>implicit consent<br>kies that use pr<br>cit consent | rsonally iden<br>t<br>ersonally ide | tifiable<br>ntifiable |
| 0       | Sites                                       |                                                                               | port                                               | Advanced.                                                               | . Del                               | ault                  |
| Pop-u   | Preven                                      | it most pop-                                                                  | up windo                                           | ws from appea                                                           | ring.                               |                       |
|         |                                             | ck pop-ups                                                                    |                                                    |                                                                         | Setti                               | ngs                   |

2- Select the "Security" tab and press the "custom level" button.The "File download" option must be enabled.

| Security S                            | ettings                                                                        |                  |        | ? 🔀    |
|---------------------------------------|--------------------------------------------------------------------------------|------------------|--------|--------|
| Settings:                             |                                                                                |                  |        |        |
| Downle 🖄 Au                           | oads<br>Itomatic promptin<br>I Disable                                         | ig for file dowr | nloads | ^      |
|                                       | Enable<br>e download<br>Disable<br>Enable                                      |                  |        |        |
| E Miscell<br>Ac                       | nt download<br>  Disable<br>  Enable<br>  Prompt<br>aneous<br>cess data source | es across doma   | ains   |        |
| <                                     | - NILLE                                                                        |                  |        | >      |
| Reset cus                             | tom settings                                                                   |                  |        |        |
| Reset to:                             | Medium                                                                         |                  | Re     | eset   |
| · · · · · · · · · · · · · · · · · · · |                                                                                |                  | ж С    | Cancel |

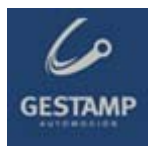

Verify that the "Use pop-up blocker" option is disabled.

| Security Settings                                                                                                    | ? 🛛                  |
|----------------------------------------------------------------------------------------------------|----------------------|
| Settings:                                                                                                    |                      |
| <ul> <li>High safety</li> <li>Low safety</li> <li>Medium safe</li> <li>Submit nonencry</li> <li>Disable</li> <li>Enable</li> <li>Prompt</li> </ul> | ty<br>pted form data |
| <ul> <li>Use Pop-up Block</li> <li>Disable</li> <li>Enable</li> <li>Userdata persist</li> <li>Disable</li> <li>Enable</li> </ul>                   | ence                 |
| <                                                                                                    |                      |
| Reset custom settings                                                                                                    |                      |
| Reset to: Medium                                                                                                    | Reset                |
|                                                                                                    | OK Cancel            |

3.- Select the "Advance options" tab:

The "Do not save encrypted pages to disk" option must be disabled.

| nternet  | Options                                                                                                    |                                                                                                    |                                                                                                    |                                                                                                    |                                                                                                    | ?                       |
|----------|----------------------------------------------------------------------------------------------------|----------------------------------------------------------------------------------------------------|----------------------------------------------------------------------------------------------------|----------------------------------------------------------------------------------------------------|----------------------------------------------------------------------------------------------------|-------------------------|
| General  | Security                                                                                                    | Privacy                                                                                                    | Content                                                                                                    | Connectio                                                                                                    | ns Programs                                                                                                    | Advanced                |
| Settings | :                                                                                                    |                                                                                                    |                                                                                                    |                                                                                                    |                                                                                                    |                         |
|          | curity<br>Allow ac<br>Allow so<br>Check fo<br>Check fo<br>Check fo<br>Do not s<br>Empty Th<br>Enable fi<br>Enable Fi<br>Use SSL<br>Use SSL<br>Use TLS<br>Warn ab | tive conte<br>tive conte<br>ftware to r<br>or publishe<br>or server contrained<br>ave encry<br>emporary<br>ntegrated<br>Profile Assi<br>2.0<br>.3.0<br>.1.0<br>out invalid<br>changing I | nt from CD<br>nt to run in<br>un or insta<br>ertificate re<br>es on dow<br>pted page<br>nternet Fili<br>Windows /<br>stant<br>stant | is to run on l<br>i files on My<br>Il even if the<br>ate revocation (ru<br>ploaded pro<br>s to disk<br>es folder wh<br>Authenticati<br>cates<br>ecure and n | My Computer<br>Computer<br>signature is invo<br>equires restart)<br>arams<br>en browser is c<br>on (requires res<br>ot secure mode | valid<br>losed<br>tart) |
| <        |                                                                                                    |                                                                                                    |                                                                                                    |                                                                                                    |                                                                                                    | >                       |
|          |                                                                                                    |                                                                                                    |                                                                                                    |                                                                                                    | Restore D                                                                                                    | efaults                 |
|          |                                                                                                    |                                                                                                    | ОК                                                                                                    |                                                                                                    | Cancel                                                                                                    | Apply                   |

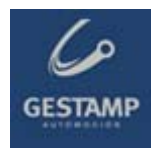

### 3.4 Internet privacy setting

If the privacy setting for the internet zone is set to high, it is possible that access to certain sites will be blocked. You will see the <sup>Set</sup> icon in the lower section of your browser, which indicates a privacy setting of high.

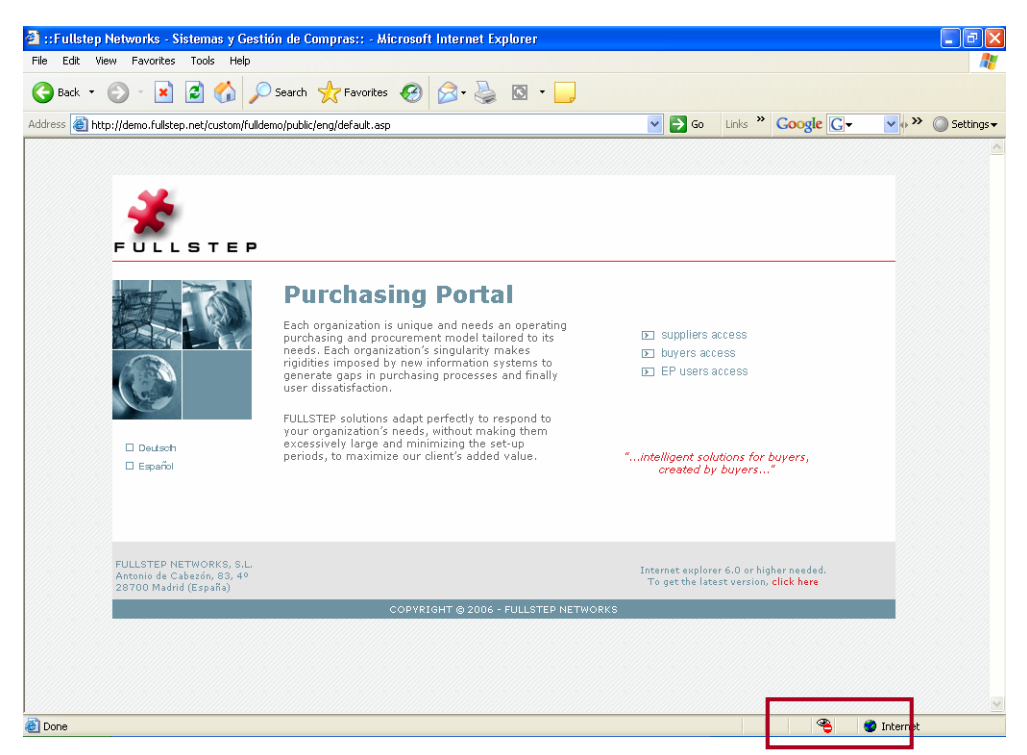

Go to **Internet options**  $\rightarrow$  **Privacy** to add the websites that you want to allow, regardless of their security status.

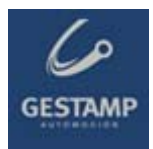

| Internet Options                                                                                                    |  |  |  |  |  |  |  |
|----------------------------------------------------------------------------------------------------|--|--|--|--|--|--|--|
| General Security Privacy Content Connections Programs Advanced                                                                                                    |  |  |  |  |  |  |  |
| Settings<br>Move the slider to select a privacy setting for the Internet<br>zone.<br>High<br>- Blocks cookies that do not have a compact privacy policy<br>- Blocks cookies that use personally identifiable information<br>without your explicit consent |  |  |  |  |  |  |  |
| Sites       Import       Advanced       Default         Pop-up Blocker       Prevent most pop-up windows from appearing.         Block pop-ups       Settings                                                                                             |  |  |  |  |  |  |  |
| OK Cancel Apply                                                                                                    |  |  |  |  |  |  |  |

Click on "Sites" and a window will open in which you can enter the address of the website that you want to allow.

|                                                                                                    |                                                                          |                                        |                                                             | C         | GEST |
|----------------------------------------------------------------------------------------------------|--------------------------------------------------------------------------|----------------------------------------|-------------------------------------------------------------|-----------|------|
| Per Site Privacy Actions                                                                                                    |                                                                          |                                        | (                                                           | ? 🗙       |      |
| Manage Sites<br>You can specify which Web site<br>cookies, regardless of their priva<br>Type the exact address of the Web site<br>or Block.<br>To remove a site from the list of manage<br>and click the Remove button.<br>Address of Web site: | es are always or<br>acy policy.<br>you want to mai<br>d sites, select th | never allow<br>nage, and<br>ne name of | wed to use<br>then click A<br>the Web sit<br>Block<br>Allow | llow<br>e |      |
| Domain                                                                                                    | Setting                                                                  |                                        | Remove<br>Remove A                                          | λII       |      |
|                                                                                                    |                                                                          |                                        | ОК                                                          |           |      |

Enter the website address, click "Allow" and then "OK".

#### 3.5 Error downloading specifications in the portal

Some antivirus applications (checked with **Norton** and **Panda**) block offer request specifications from being downloaded. The most up to date antivirus applications also scan and block specific pages.

To check if the antivirus is blocking file downloads, do the following:

- 1. Close the browser. The affected supplier should then temporarily deactivate the antivirus. The antivirus is normally deactivated by clicking on the right mouse button over the antivirus icon (bottom right part of the screen) and selecting the antivirus deactivate option. If the user does not have an antivirus deactivate option, consult an IT specialist.
- 2. Once the antivirus is deactivated, access the request for offer function and try to download the specifications. If it now works, the antivirus is no longer blocking it.
- 3. To prevent suppliers from having to deactivate their antivirus every time they want to access a FULLSTEP portal, they should configure their antivirus to trust the portal. Since each supplier

© FULLSTEP NETWORKS 2007 MAN\_203\_technical requirements\_3\_0\_GESTAMP.doc

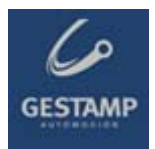

has a different antivirus, the IT team at each supplier should take responsibility for ensuring that the antivirus software does not block the portal.

# 3.6 Antivirus blocking

It is possible that if your equipment is protected by an antivirus, this is blocking your access to the suppliers' portal.

To resolve the problem, carry out one of the following two actions:

- Configure the antivirus so that it allows access to the purchasing portal.
- Temporarily deactivate your equipment's antivirus each time you want to access the purchasing portal.